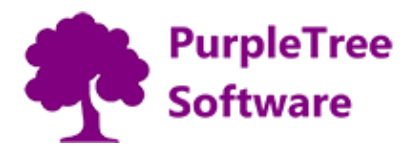

## **INSTALLATION**

Before installation, make sure the OpenCart Extension Installer is correctly configured, especially for the FTP settings, including the FTP Root. See <http://docs.opencart.com/extension/installer/> for more details.

- 1. Unzip the product\_pdf.zip.
- 2. Go to "Extensions" -> "Extension Installer":

| ▣  | opencart                  |   |                      |                                    | • | ٥ | Logout 💽 |
|----|---------------------------|---|----------------------|------------------------------------|---|---|----------|
| ). | John Doe<br>Administrator |   | Extension In         | staller Home / Extension Installer |   |   |          |
| æ  | Dashboard                 |   | 🔥 Extension Installe | er -                               |   |   |          |
| ۵  | Catalog                   | > |                      |                                    |   |   |          |
| ń. | Extensions                | ~ | * Upload File 🕜      | 🕹 Upload 🧷 Clear                   |   |   |          |
| x  | » Extension Installer     |   |                      |                                    |   |   |          |
| »  | Modifications             | = | Progress             |                                    |   |   |          |
| »  |                           |   | Files that will be   |                                    |   |   |          |
| »  | Captcha                   |   | overwritten          |                                    |   |   |          |
| »  |                           |   |                      |                                    |   |   |          |
| »  |                           |   |                      |                                    |   |   |          |
| »  |                           |   |                      |                                    |   |   |          |
| »  |                           |   |                      |                                    |   |   |          |
| »  | Shipping                  |   |                      | ✓ Continue                         |   |   |          |

- 3. Upload the file product\_pdf.ocmod.xml.
- Go to "Extensions" -> "Modifications". You should see an entry for this "Upload Pdf for OpenCart 2.x":

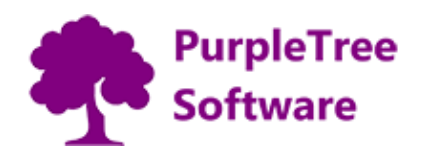

| Modifications Home / Modifications                          |                        |                  |                   |                   | ະ              | 2          | Ū    |  |  |  |
|-------------------------------------------------------------|------------------------|------------------|-------------------|-------------------|----------------|------------|------|--|--|--|
| Success: You have modified modifications!                   |                        |                  |                   |                   |                |            |      |  |  |  |
| • Whenever you enable / disable or delete a modification yo | ou need to click the r | efresh button to | ) rebuild your mo | dification cache! |                |            | ×    |  |  |  |
| Modification List                                           |                        |                  |                   |                   |                |            |      |  |  |  |
| General Log                                                 |                        |                  |                   |                   |                |            |      |  |  |  |
| Modification Name ~                                         | Author                 | Version          | Status            | Date Added        |                | Actio      | on   |  |  |  |
| OpenCart 2.3 Compatibility Fixes                            | The Krotek             | 2.2.1            | Enabled           | 21/06/2017        |                | %          |      |  |  |  |
| Upload Pdf for OpenCart 2.x                                 | Purpletree             | 2.x              | Enabled           | 23/06/2017        | 1              | %          |      |  |  |  |
|                                                             |                        |                  |                   |                   | Showing 1 to 2 | of 2 (1 Pa | ges) |  |  |  |

5. Click on the Refresh button, on top right of the page:

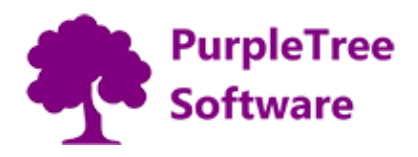

| Modifications Home / Modifications                     |                         |                   |                   |                     | <b>C</b> 2 1                 |
|--------------------------------------------------------|-------------------------|-------------------|-------------------|---------------------|------------------------------|
| Success: You have modified modifications!              |                         |                   |                   |                     | ×                            |
| Whenever you enable / disable or delete a modification | on you need to click th | he refresh button | to rebuild your r | nodification cache! | ×                            |
| Modification List                                      |                         |                   |                   |                     |                              |
| General Log                                            |                         |                   |                   |                     |                              |
| Modification Name ~                                    | Author                  | Version           | Status            | Date Added          | Action                       |
| OpenCart 2.3 Compatibility Fixes                       | The Krotek              | 2.2.1             | Enabled           | 21/06/2017          | ∞ ●                          |
| Upload Pdf for OpenCart 2.x                            | Purpletree              | 2.x               | Enabled           | 23/06/2017          | <b>%</b>                     |
|                                                        |                         |                   |                   | 2                   | howing 1 to 2 of 2 (1 Pages) |

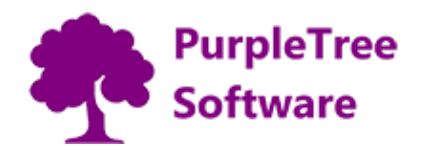

## **USAGE INSTRUCTIONS**

1. For upload Pdf go to Catalog->Products,add or edit product for upload pdf.

| John Doe<br>Administrator    | Products Home / Products |            |            |             |        |  |  |  |  |
|------------------------------|--------------------------|------------|------------|-------------|--------|--|--|--|--|
| a Dashboard III Product List |                          |            |            |             |        |  |  |  |  |
| S Catalog V                  |                          |            |            |             |        |  |  |  |  |
| » Categories                 | Product Name             | Price      | Status     | Status      |        |  |  |  |  |
| » Products                   | Product Name             | Price      |            |             |        |  |  |  |  |
| » Recurring Profiles         | Model                    | Quantity   | lmage      |             |        |  |  |  |  |
| » Filters                    | Model                    | Quantity   |            |             | •      |  |  |  |  |
| » Attributes >               | TR                       |            |            |             |        |  |  |  |  |
| » Options                    |                          |            |            |             |        |  |  |  |  |
| » Manufacturers              | Image Product Name ~     | Model      | Price Quan | tity Status | Action |  |  |  |  |
| » Downloads                  | Apple Ginema 30"         | Product 15 | 400.0000   | 90 Enabled  |        |  |  |  |  |
| » Reviews                    | Appre chema so           | FIGURETS   | 90.000     |             |        |  |  |  |  |

2. Upload the required pdf using "Browse" button:

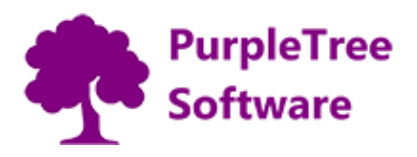

| Products Home        | / Products                                                                                                    | B <b>5</b>                                   |
|----------------------|----------------------------------------------------------------------------------------------------|----------------------------------------------|
| 🖋 Edit Product       |                                                                                                    |                                              |
| General Data         | Links Attribute Option Recurring Discount Special Image Reward Points Design                                                                                                    |                                              |
| 😹 English            |                                                                                                    |                                              |
| * Product Name       | Canon EOS 5D                                                                                                    |                                              |
| Description          | But   Open Sans+   A   Image: Image: | ned<br>hat it<br>ger<br>(OD<br>(t<br>e<br>st |
| * Meta Tag Title     | sdf                                                                                                    |                                              |
| Meta Tag Description | Meta Tag Description                                                                                                    | .11                                          |
| Meta Tag Keywords    | Meta Tag Keywords                                                                                                    |                                              |
| Product Tags 🕜       | Product Tags                                                                                                    |                                              |
| Product Pdf          | Browse No file selected.                                                                                                    |                                              |

support@purpletreesoftware.com

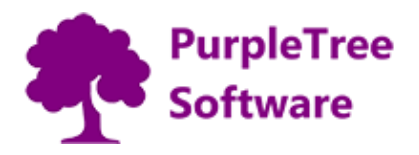

3. After uploading pdf, click on "Save" button:

| Product     | S Home | / Products                                                                  | ;                                                                                                    |                                                                                                    |                                                                                                    |                                                                                                    |                                                                                                    |                                                                                                    |                                                                                                    | B                                                                                                    | 5  |
|-------------|--------|-----------------------------------------------------------------------------|----------------------------------------------------------------------------------------------------|----------------------------------------------------------------------------------------------------|----------------------------------------------------------------------------------------------------|----------------------------------------------------------------------------------------------------|----------------------------------------------------------------------------------------------------|----------------------------------------------------------------------------------------------------|----------------------------------------------------------------------------------------------------|----------------------------------------------------------------------------------------------------|----|
| 🖋 Edit Proc | duct   |                                                                             |                                                                                                    |                                                                                                    |                                                                                                    |                                                                                                    |                                                                                                    |                                                                                                    |                                                                                                    |                                                                                                    |    |
| General     | Data   | Links                                                                       | Attribute                                                                                                    | Option                                                                                                    | Recurring                                                                                                    | Discount                                                                                                    | Special                                                                                                    | Image                                                                                                    | Reward Points                                                                                                    | Design                                                                                                    |    |
| 🐺 English   |        |                                                                             |                                                                                                    |                                                                                                    |                                                                                                    |                                                                                                    |                                                                                                    |                                                                                                    |                                                                                                    |                                                                                                    |    |
| * Produc    | t Name | Canor                                                                       | EOS 5D                                                                                                    |                                                                                                    |                                                                                                    |                                                                                                    |                                                                                                    |                                                                                                    |                                                                                                    |                                                                                                    |    |
| Description |        | Canon<br>with m<br>combin<br>than th<br>and th<br>have a<br>obviou<br>appea | BU<br>s press materia<br>arketing talk th<br>nes a full-frame<br>the EOS 20D, alt<br>e EOS-1D profe<br>ny environmen<br>s appeal to profe<br>to current EOS | Open S<br>al for the EC<br>his particula<br>(35 mm siz-<br>hough in you<br>ssional digit<br>sals. Wi<br>fessionals v<br>; 20D owner | ians • A<br>IS 5D states than<br>r statement is (<br>ed) high resolut<br>ur hand it feels<br>ur hand it feels<br>al SLR's, an imp<br>hile Canon don'<br>vho want a high<br>s (although lets | t it 'defines (a<br>clearly pretty a<br>clon sensor (12<br>notcably 'chi<br>t specifically r<br>a quality digital<br>s hope they've | E • IIII<br>) new D-SLR co<br>accurate. The<br>.8 megapixels<br>unkier). The E<br>ce when con<br>efer to the EC<br>I SLR in a bod<br>not bought to | contractions of the second second secon | ile we're not typical<br>unlike any previous d<br>atively compact bod<br>med to slot in betwe<br>le latter is that the B<br>professional' digital 5<br>an the EOS-1D. It will<br>S lenses) äë | ly too concerned<br>ligital SLR in that<br>y (slightly larger<br>een the EOS 20 doesn't<br>SLR it will have<br>I also no doubt | it |

- 4. You can upload pdf for different languages, from respective language tabs for product information.
- 5. The uploaded pdf is visible on frontend on product detail page:

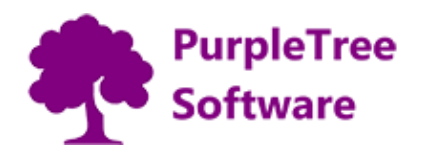

| opencart                     | 7            | Search          |               |         | Q                                                                                                    | 🎘 0 item(s) - \$0.00         |
|------------------------------|--------------|-----------------|---------------|---------|----------------------------------------------------------------------------------------------------|------------------------------|
| Desktops Laptops & Notebooks | Components T | ablets Software | Phones & PDAs | Cameras | MP3 Players                                                                                                    |                              |
| Apple Cinema 30"             |              |                 |               |         |                                                                                                    |                              |
|                              |              |                 |               |         | ←  ← ← | Cinema 30"<br>oduct 15<br>oo |
|                              | Canon        | 6               |               |         | \$90.00<br>Ex Tax: \$90.00<br>Price in reward p                                                                                                    | oints: 400                   |

6. If for any reason you do not see the PDF icon even after successfully uploading the PDF,

Email to support@purpletreesoftware.com mentioning your

- i) Order number
- ii) FTP information
- iii) Admin login